## Interactief prikbord

Met Padlet kun je eenvoudig en interactief een prikbord maken met jouw klas. Je kunt gezamenlijk een thema behandelen of leerlingen individueel een werkstuk of presentatie laten maken. Je kunt zelf aangeven of je direct een melding krijgt zodra een leerling een berichtje plaatst of pas aan het eind van de dag een mailtje met alle updates. Daarmee is Padlet een bijzonder handige tool om voorafgaand aan de les voorkennis te activeren.

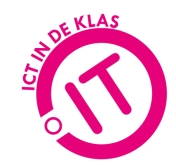

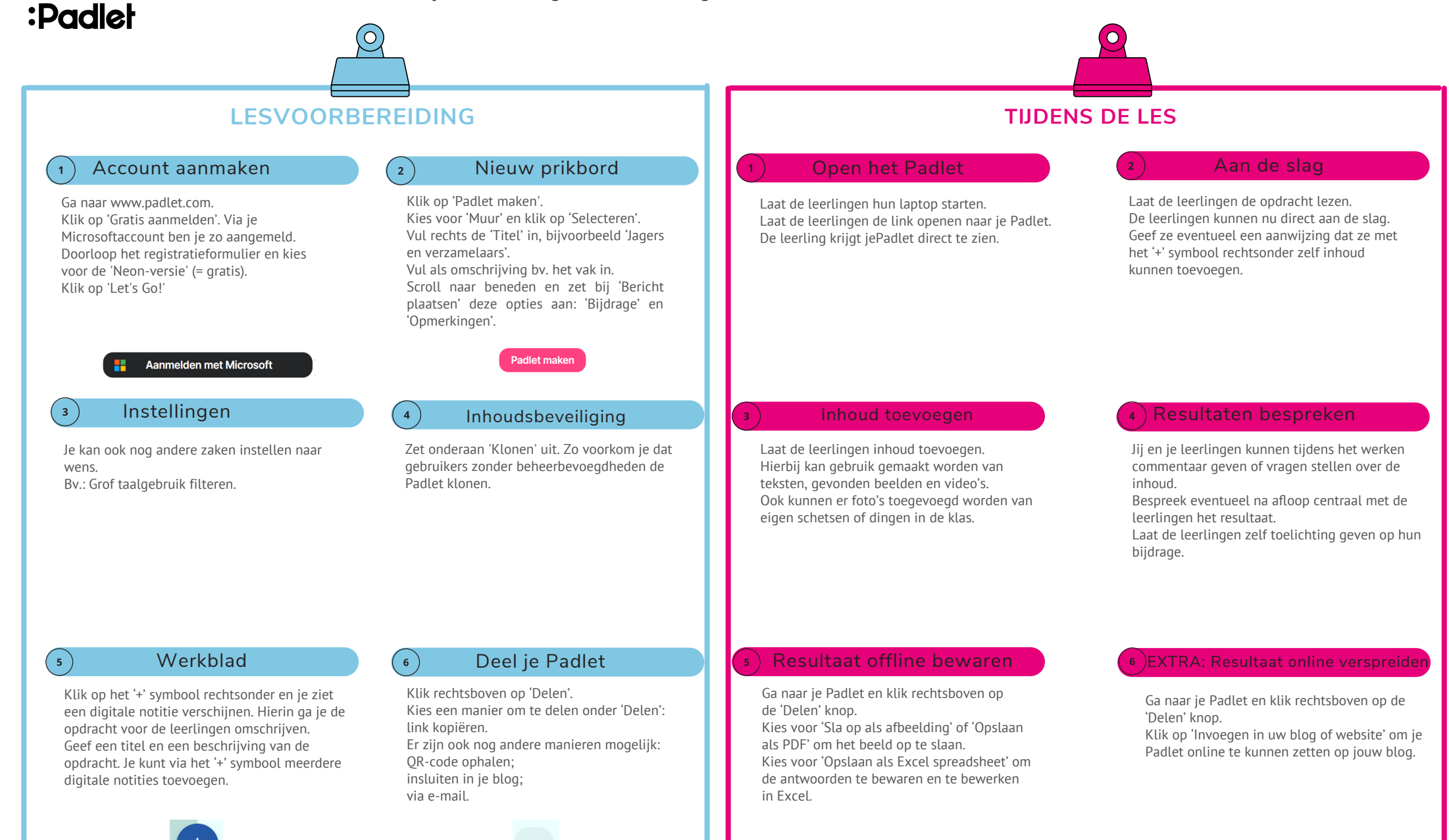

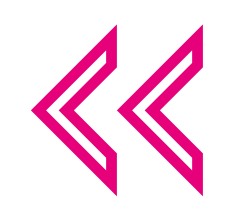

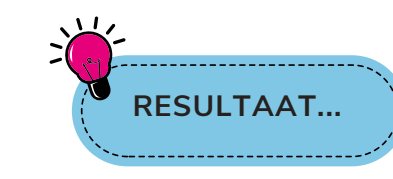

#### Voor jou:

Inzicht in de kennis van leerlingen. Laagdrempelige manier om leerlingen samen te laten werken aan een thema.

### Voor de leerlingen:

Creatieve manier om associaties tot uitdrukking te brengen. Interactie middels reacties op elkaars toevoegingen.

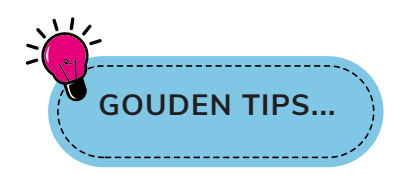

Via de 'Delen' kun je je Padlet ook exporteren naar een afbeelding, PDF of Excel.

Via 'DELEN' - 'PRIVACY' kun je de privacyinstellingen wijzigen en kan je rechten toekennen aan bezoekers. Ook kan je aanduiden dat enkel ingelogde bezoekers je Padlet kunnen raadplegen. Denk eraan 'Privé' in te schakelen bij meer gevoelige onderwerpen zodat alleen genodigden toegang hebben.

Bij de gratis versie is het mogelijk om (voorlopig) 3 Padlets te maken.

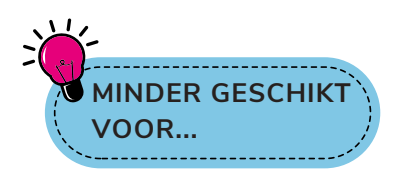

Offline momenten. Padlet is een digitale tool die je voor of tijdens de les kunt gebruiken. Internetverbinding is hiervoor noodzakelijk.

Werkvormen die veel structuur vereisen. Het vrije werkblad is ontworpen voor veel creativiteit en ongestructureerde werkvormen.

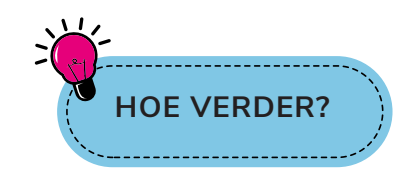

Probeer eens een Padlet-sjabloon uit. Hiermee zorg je voor een razendsnelle start van jouw Padlet!

Laat leerlingen zelf een boekpresentatie geven gebruikmakend van Padlet.

### Meer uitleg nodig?

Bekijk de video met uitleg: https://bit.ly/3BLziUs

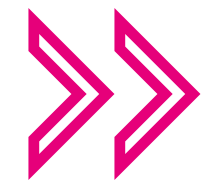

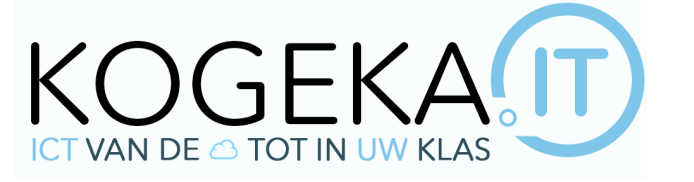

# WWW.KOGEKA.IT